# 列印 繳費收據 操作流程

#### 一、 請至臺灣銀行網頁, 點選 [學雜費網]

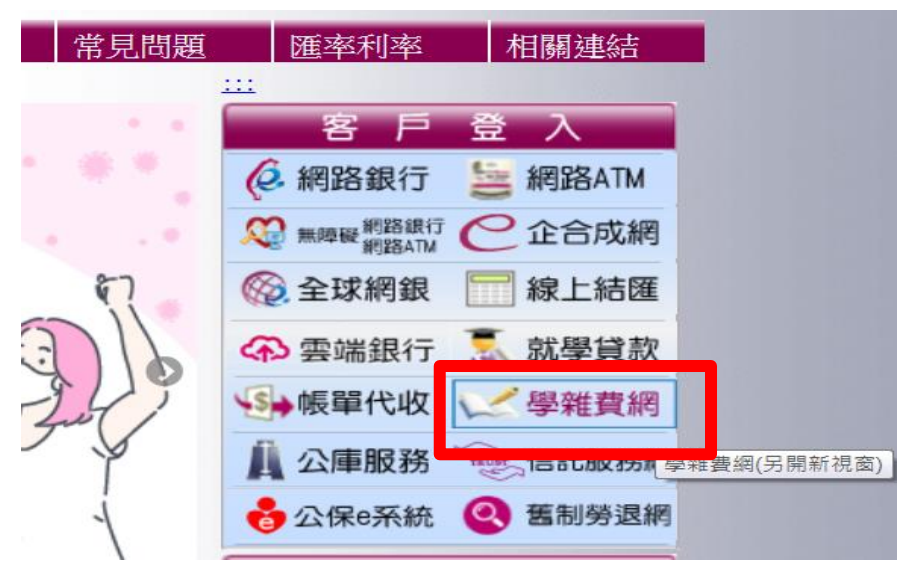

二、點選學生登入

| e 考察行<br>BANK OF TAIWAN                  | 學雜費入口網                              | 帳單代收 就學賞           |
|------------------------------------------|-------------------------------------|--------------------|
| 繁體中文 ▼                                   | 臺灣銀行「學雜費入口網」                        | a series           |
| ▲ 學生登入                                   | 全新杀税提供您更万便的網站服務!                    |                    |
| <ul> <li>信用卡繳費</li> <li>銀聯卡專區</li> </ul> |                                     | And a re total     |
| 🎴 列印收據                                   | (台灣子ON 藏交臺錄<br>(KW <b>學雜賞</b> 最速Pa, | 5000元)<br>超商罐券20名) |

#### 三、輸入個人資料

| - 學校經辦  | 學 生 登入 Student Login |              |
|---------|----------------------|--------------|
| ▲ 學生登入  | 身分證字號:               |              |
| ■ 信用卡繳費 | 學號:                  |              |
| - 銀聯卡專區 | 出生年月日: [11.10.2010]  |              |
| 💄 列印收據  | 圖型驗證碼: 6710 6710 重新  | <u> 聖生</u> ] |
| ② 繳費狀態  | 確認登入 清除重填            |              |
| ☑ 意見聯繫  | ■公告事項                |              |

### 四、點選 [查詢]

| 銷帳結果 | 是否已過繳費期限              | 是否開放列印 | <b>杳詢資料</b> |
|------|-----------------------|--------|-------------|
| 已銷帳  | 已過繳費期限<br>(109/03/02) | 開放列印   | 查詢          |
| 已銷帳  | 已過繳費期限<br>(109/03/02) | 開放列印   | 查詢          |
| 已銷帳  | 已過繳費期限<br>(108/09/10) | 開放列印   | 查詢          |
| 已銷帳  | 已過繳費期限<br>(108/09/10) | 開放列印   | 查詢          |

## 五、點選 [產生繳費收據(PDF 檔)],下載檔案 開啓列印。

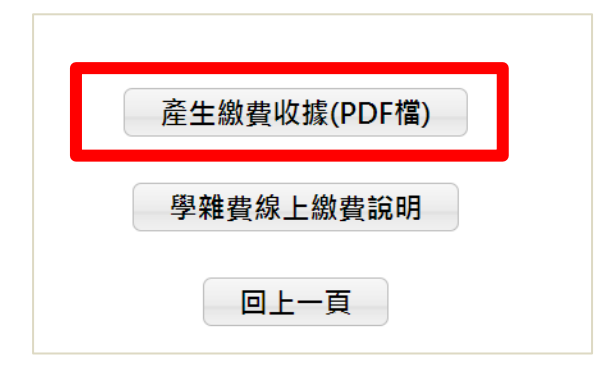